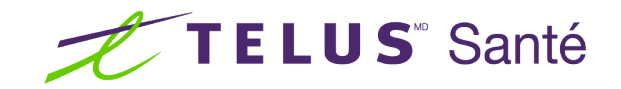

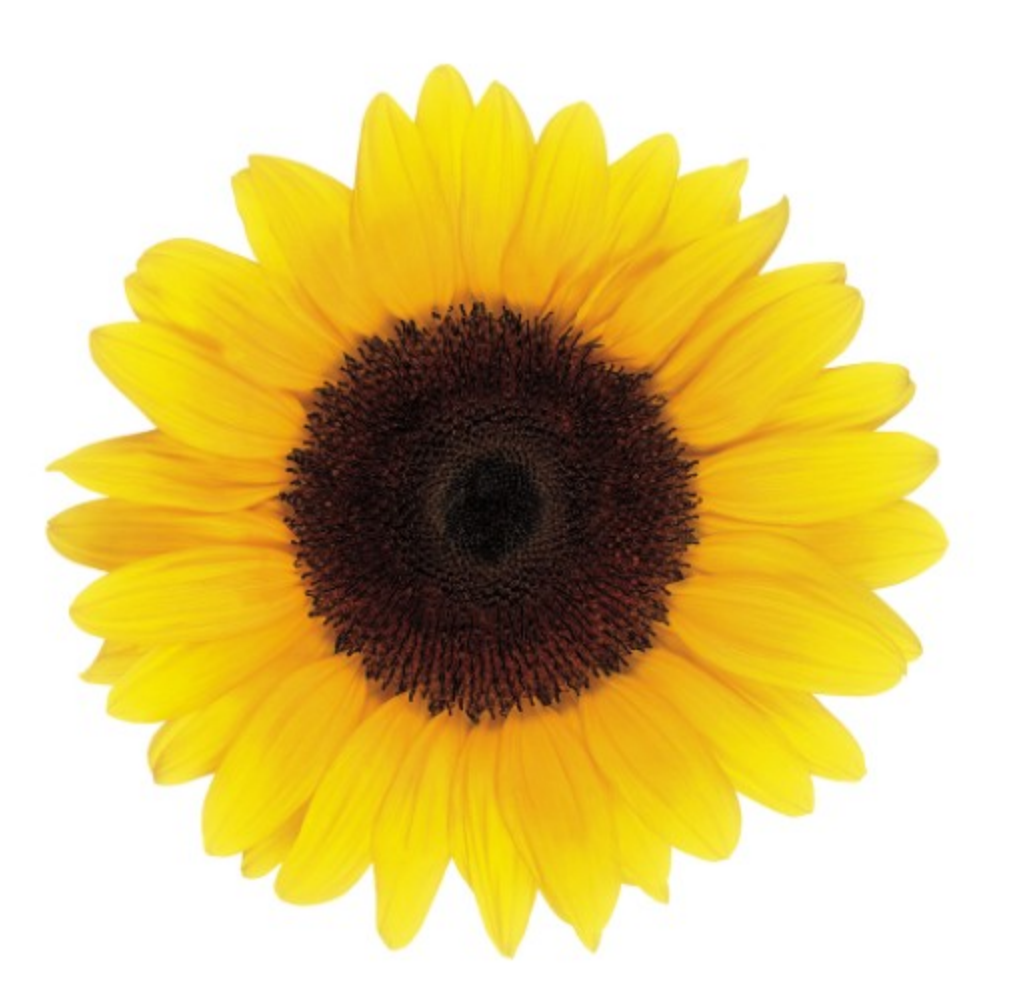

## Guide d'utilisation Coordonnées bancaires

© 2023 TELUS Solutions en santé SEC

TELUS Solutions en santé SEC est une marque déposée de TELUS Corporation et est utilisée sous licence. Toutes les autres marques de commerce appartiennent à leurs propriétaires respectifs.

Version : r1 V1.2

Édition : 26/04/2023

### AVIS DE PROPRIÉTÉ INTELLECTUELLE

#### © 2006-2023 TELUS Solutions en santé SEC

Tous droits réservés. L'information fournie dans le présent document est exclusive et confidentielle. Aucune partie du document ne peut être distribuée, reproduite, enregistrée dans un système de stockage d'informations ni transmise sous quelque forme et par quelque moyen que ce soit (par voie électronique, mécanique, y compris l'enregistrement ou autrement) sans l'autorisation écrite formelle de TELUS Solutions en santé SEC.

#### AVIS DE NON-RESPONSABILITÉ

Le présent document, ainsi que le logiciel qui y est décrit, est fourni sous licence et ne peut être utilisé ou reproduit que conformément aux termes de cette licence. TELUS Solutions en santé SEC ne fait aucune déclaration et ne donne aucune garantie explicite ou implicite quant au contenu du document, et décline toute responsabilité concernant des dommages éventuels qui pourraient découler d'une mauvaise utilisation du logiciel ou du non-respect des procédures et du mode d'utilisation énoncés aux présentes.

En outre, TELUS Solutions en santé SEC se réserve le droit de modifier le logiciel ainsi qu'une partie ou la totalité du présent document en tout temps et sans aucun préavis.

#### RÉVISIONS

L'information contenue dans le présent document peut être modifiée sans préavis et ne représente aucun engagement de la part de TELUS Solutions en santé SEC. Le présent document peut être mis à jour, au besoin, afin de refléter la configuration la plus récente du logiciel, des procédures et du mode d'utilisation. Ces mises à jour peuvent découler de l'amélioration de la conception ou des requêtes des clients.

Advenant que ces changements aient une incidence sur la performance et l'utilisation du logiciel, les mesures nécessaires seront prises pour informer les utilisateurs de ces changements dans les plus brefs délais.

### Table des matières

| Table des matières                                                                                                    | 3  |
|----------------------------------------------------------------------------------------------------|----|
| Gestion des coordonnées bancaires                                                                                                 | 4  |
| Un aperçu du processus relatif aux renseignements bancaires                                                                       | 4  |
| Accéder à l'application Coordonnées bancaires                                                                                     | 5  |
| Coordonnées bancaires                                                                                                    | 6  |
| Types de comptes                                                                                                    | 7  |
| Emplacements de service                                                                                                    | 8  |
| Tâches                                                                                                    | 8  |
| Entente légale pour les coordonnées bancaires                                                                                     | 9  |
| Aucun compte bancaire enregistré1                                                                                                 | 1  |
| Modifier les coordonnées                                                                                                    | 3  |
| Ajouter un compte bancaire                                                                                                    | 4  |
| Statuts de compte                                                                                                    | 8  |
| Confirmer un dépôt                                                                                                    | 0  |
| Associer des emplacements                                                                                                    | 4  |
| Dépôt direct terminé                                                                                                    | 6  |
| Modifier un compte bancaire                                                                                                    | 8  |
| Supprimer un compte bancaire                                                                                                    | 9  |
| Messages                                                                                                    | 0  |
| Un compte a été rejeté                                                                                                    | 0  |
| Aucun compte bancaire n'est actuellement configuré dans votre profil.                                                             | 0  |
| Aucun compte bancaire n'est actuellement configuré dans votre profil {service}                                                    | 1  |
| Aucune adresse courriel n'est au dossier.                                                                                         | 2  |
| Votre compte doit être vérifié dans les 7 jours ouvrables suivant la soumission des modifications. 3                              | 2  |
| Impossible de confirmer le compte.                                                                                                | 2  |
| Une nouvelle entente légale doit être acceptée pour accéder à votre compte                                                        | 2  |
| Sélectionner le lien Adresse courriel et coordonnées bancaires pour vérifier les informations et prendre les mesures appropriées. | 52 |
| Messages d'erreur 3                                                                                                    | 3  |
| Erreur : Données du compte                                                                                                    | 3  |
| Erreur : Format d'adresse courriel                                                                                                | 3  |
| Avertissement : Mise à jour du profil en cours                                                                                    | 4  |

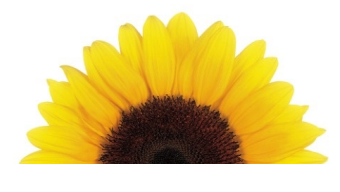

# Chapitre 1

### Gestion des coordonnées bancaires

Certaines compagnies d'assurance prennent en charge le dépôt direct des remboursements dans les comptes bancaires des fournisseurs. L'application **Coordonnées bancaires et courriel** permet aux fournisseurs inscrits de saisir ou de modifier les coordonnées bancaires et l'adresse courriel de la personne-ressource qui ont été fournies à TELUS Santé.

L'application **Coordonnées bancaires et courriel** est une application intégrée au Portail des fournisseurs qui vous permet, en tant que fournisseur, de modifier les renseignements que TELUS Santé utilise pour vos transactions bancaires. Vous pouvez utiliser cette documentation pour apprendre comment :

- ajouter ou modifier des renseignements relatifs à votre compte bancaire
- confirmer un dépôt en cents
- modifier vos coordonnées, y compris votre adresse courriel
- sélectionner le compte bancaire utilisé par chacun des emplacements associés à un fournisseur

Le fait de fournir des renseignements bancaires aux fins du dépôt direct nous permet d'effectuer des paiements directement dans votre compte bancaire au moyen d'un transfert électronique de fonds (TEF) comme un dépôt direct. Vous devez détenir un compte auprès d'une institution financière enregistrée au Canada.

# Un aperçu du processus relatif aux renseignements bancaires

Votre demande d'ajout ou de modification de renseignements relatifs à votre compte bancaire sera envoyée à TELUS Santé aux fins de vérification. Si nous avons des questions concernant votre demande, nous communiquerons avec vous directement.

Voici les étapes de ce processus d'activation :

- **Vous fournissez** les renseignements concernant votre compte bancaire : vous devez soumettre un chèque annulé ou un formulaire bancaire.
- Nous déposons un petit montant à votre compte bancaire.

- Votre banque consigne les renseignements relatifs au dépôt, puis communique avec TELUS Santé.
- Nous validons les données de votre compte.
- Vous confirmez les renseignements relatifs au dépôt, soit le montant et le numéro de transaction.
- Nous activons votre compte.

### Accéder à l'application Coordonnées bancaires

1. À partir du Portail des fournisseurs, cliquez sur le bouton Menu **et a**, puis cliquez sur **Adresse courriel et coordonnées bancaires**.

La page Coordonnées bancaires s'affiche.

Si vous n'avez pas encore configuré votre adresse courriel et vos coordonnées bancaires, le message suivant s'affichera sous la bannière.

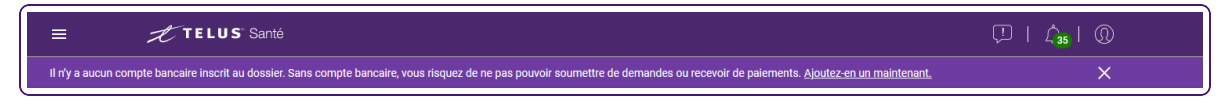

Pour plus d'informations sur l'ajout d'un compte bancaire, voir "Ajouter un compte bancaire" (page 14).

Si vous avez configuré un compte bancaire, mais que vous devez le vérifier, le message suivant s'affiche.

| ≡         | TELUS Health                                                                                                    |
|-----------|----------------------------------------------------------------------------------------------------|
| Le compte | e bancaire doit être vérifié. Une telle requête est urgente et nécessite une action. <u>Vérifier maintenant</u> |

2. Pour plus d'informations sur la vérification d'un compte bancaire, voir "Confirmer un dépôt" (page 20).

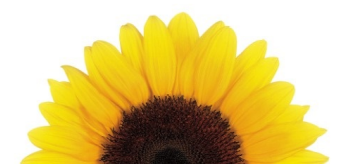

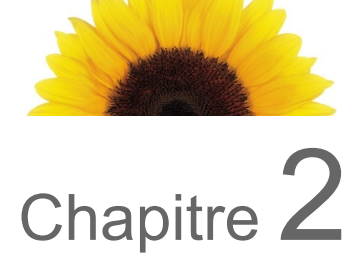

### Coordonnées bancaires

La page **Coordonnées bancaires** affiche vos renseignements bancaires s'ils ont été définis.

| Coordonnées bancaires                                                                                                    | Pr                            | ofil                                                           |                                   |                                |                                         |                                                                                                    |
|----------------------------------------------------------------------------------------------------|-------------------------------|----------------------------------------------------------------|-----------------------------------|--------------------------------|-----------------------------------------|----------------------------------------------------------------------------------------------------|
| Pour de l'aide concernant la mise à jour des options de votre compte, sélection<br>Instructions. Consulter le Manuel d'utilisation relatif au Dépôt direct pour un ape<br>la gestion du compte de dépôt direct. | ner le lien<br>rçu complet de | Nom du four<br>ID du fournisseur                               | nisseur : Fal<br>TELUS : 86       | oulous You<br>79               | Physio                                  |                                                                                                    |
| Manuel d'utilisation du dépôt direct                                                                                                    | Co                            | ordonnées                                                      |                                   |                                |                                         |                                                                                                    |
| Dépôt direct Instruct                                                                                                    | tions 😰 🦯                     |                                                                |                                   |                                |                                         |                                                                                                    |
| Renseignements du compte<br>Numéro de transit 00131<br>No. de l'institution bancaire 0010<br>Numéro de compte *******3456                                                                                       |                               | Adi<br>Numéro de télép                                         | resse : WAL<br>3K8<br>phone : 416 | NUT NORT<br>CANADA<br>222-4242 | 'H YORK ON                              | L5V                                                                                                    |
| Association de compte                                                                                                    |                               |                                                                |                                   |                                | Dépôt direct                            | ID(s) de service                                                                                          |
| Emplacements WSIB                                                                                                    | eClaims                       |                                                                | _                                 | WSIB                           | ~                                       | 8103                                                                                                    |
| 34 ONTARIO WAY NORTH YORK ON L5V 3K8 CANADA 🗸                                                                                                    |                               |                                                                |                                   | Claims                         | ~                                       | 8103                                                                                                    |
| WALNUT NORTH YORK ON L5V 3K8 CANADA                                                                                                    | Fo                            | urnisseurs ass                                                 | ociés                             |                                |                                         |                                                                                                    |
|                                                                                                    |                               | Nom du fournisseur :                                           | Sarah Hassa                       | มา                             | Role :                                  | Acuponcteur                                                                                               |
| Ajouter un compte                                                                                                    | ID (                          | du fournisseur TELUS :<br>Service(s) :                         | 2028524<br>eClaims,WS             | Émetteu<br>IB                  | r de licence :<br>License # :           | College of Traditional<br>Chinese Medicine<br>Practitioners and<br>Acupuncturists of<br>Ontario<br>123456 |
|                                                                                                    | ID (                          | Nom du fournisseur :<br>du fournisseur TELUS :<br>Service(s) : | JAMES<br>STONE<br>7836<br>eClaims | Émetteu                        | Role :<br>r de licence :<br>License # : | Physiothérapeute<br>College of<br>Physiotherapists of<br>Ontario<br>N890                                  |

Si vous êtes inscrit au service eRéclamations en tant qu'utilisateur du siège social, vous pouvez consulter votre adresse, vos coordonnées et tous les renseignements bancaires que vous avez configurés. Le nombre d'organisations associées et liées est présenté, mais les détails ne le sont pas :

| Coordonnées bancaires                                                                                                    |                  | Profil                                                                                                    |  |  |  |  |
|----------------------------------------------------------------------------------------------------|------------------|----------------------------------------------------------------------------------------------------|--|--|--|--|
| Pour de l'aide concernant la mise à jour des options de votre compte, sélectionner le lien<br>Instructions. Consulter le Manuel d'utilisation relatif au Dépôt direct pour un aperçu complet de<br>la gestion du compte de dépôt direct. |                  | Nom du siège social : TTT Head Office                                                                                                    |  |  |  |  |
| 🗅 Manuel d'utilisation du dépôt direct                                                                                                    |                  | Coordonnées                                                                                                    |  |  |  |  |
| Dépôt direct                                                                                                    | Instructions (2) | Toute correspondance relative aux paiements sera envoyée à la personne-ressource suivante :                                                                                                    |  |  |  |  |
| Renseignements du compte                                                                                                    |                  | Nom de la personne-ressource : Mark Manager<br>Adresse courriel : lesliegenegold@gmail.com 🖌                                                                                                    |  |  |  |  |
| Numéro de transit 80010                                                                                                    |                  |                                                                                                    |  |  |  |  |
| No. de l'institution bancaire 815                                                                                                    |                  | Emplacements                                                                                                    |  |  |  |  |
| Numéro de compte *******5656                                                                                                    |                  |                                                                                                    |  |  |  |  |
| Association de compte                                                                                                    |                  | Adresse : 123 MAIN STREET MONTREAL ADRESSE POSTAL                                                                                                    |  |  |  |  |
| Association de compte                                                                                                    |                  | QC H4A 1K1 CANADA                                                                                                    |  |  |  |  |
| Emplacements                                                                                                    | WSIB             | Numero de telepitorie : 000-000-0000                                                                                                    |  |  |  |  |
| 123 MAIN STREET MONTREAL QC H4A 1K1 CANADA 🗸                                                                                                    |                  | Dépôt direct                                                                                                    |  |  |  |  |
|                                                                                                    |                  | WSIB 🗸                                                                                                    |  |  |  |  |
| Ajouter un compte                                                                                                    |                  | Organisations associées (14)                                                                                                    |  |  |  |  |
|                                                                                                    |                  | Les renseignements bancaires des organisations associées sont<br>affichés et gérés par l'organisation.<br>Les emplacements associés peuvent toujours être sélectionnées pour<br>recevoir les palements |  |  |  |  |

### Types de comptes

Trois types de comptes sont offerts (en fonction des services fournis par le fournisseur).

| Compte                | Description                                                                                                    |
|-----------------------|----------------------------------------------------------------------------------------------------|
| Compte par<br>défaut. | Choisissez cette option si vous souhaitez que tous les assureurs utilisent le même<br>compte pour toutes les transactions, auquel cas vous n'avez pas à créer d'autres<br>comptes. Vous pouvez également choisir cette option pour créer un compte utilisé<br>par tous les assureurs sauf ceux qui ont leur propre compte, comme les assureurs de<br>la WSIB. |
| WSIB                  | Cette option n'est offerte qu'aux fournisseurs inscrits pour accéder aux services<br>électroniques de la WSIB.                                                                                                    |
| eRéclamations         | Cette option s'applique à toutes les provinces. Le produit eRéclamations permet aux<br>professionnels de Allied Healthcare de soumettre par voie électronique des<br>demandes de soins de santé complémentaires aux compagnies d'assurance privées<br>participantes. Remplissez cette section si vous êtes inscrit pour accéder au service<br>eRéclamations.  |

### Emplacements de service

Tous les comptes bancaires doivent être associés à au moins un emplacement de service. Les organisations et les sièges sociaux ne peuvent avoir qu'un seul compte bancaire actif par type de service. Les fournisseurs WSIB indépendants peuvent avoir autant de comptes bancaires que d'adresses (adresses personnelles de services professionnels et adresses de cliniques associées) et de services. Les fournisseurs eRéclamations indépendants ne peuvent avoir qu'un seul compte bancaire pour toutes les adresses. Autrement dit, pour chaque emplacement (à noter que chaque organisation ne peut avoir qu'un emplacement, et les fournisseurs, plus d'un), il peut y avoir au plus un compte pour la WSIB et un compte partagé, utilisé par toutes les adresses pour eRéclamations.

### Tâches

Le tableau suivant décrit les tâches que vous pouvez effectuer à partir de cette fenêtre.

| Pour plus de renseignements                              | Voir                                                        |
|----------------------------------------------------------|-------------------------------------------------------------|
| Ajouter un compte bancaire                               | "Ajouter un compte bancaire" ( <u>page 14</u> )             |
| Confirmer un dépôt                                       | "Confirmer un dépôt" (page 20)                              |
| Ajouter des renseignements relatifs à un compte bancaire | "Ajouter un compte bancaire" ( <u>page 14</u> )             |
| Supprimer un compte bancaire                             | "Supprimer un compte bancaire" ( <u>page</u><br><u>29</u> ) |

### Entente légale pour les coordonnées bancaires

Si vous n'avez jamais signé l'Entente de fournisseur, vous pourriez devoir le faire après avoir cliqué sur le lien **Adresse courriel et coordonnées bancaires**.

| NTENTE conclue entre TELUS Solutions en santé Inc. (« <b>TELUS</b> »),<br>e fournitures ou de services de soins de santé, selon le cas et selo<br><b>ous</b> » désigne aux présentes la personne physique ou morale qui ul                                                                                                    | et le Fournisseur CSPAAT, le Fournisseur organisationnel, le Fournisseur associé ou le Fournisseur indépendant soussigné<br>on le sens conféré à ces expressions cidessous ainsi que dans le cadre du processus d'inscription (le <b>« Fournisseur »</b> ). «<br>Illise les Services ou qui en bénéficie, selon le cas.                                                                                                    |
|----------------------------------------------------------------------------------------------------|----------------------------------------------------------------------------------------------------|
| RÉAMBULE                                                                                                    |                                                                                                    |
| Attendu que TELUS est propriétaire et prestataire d'une soutu<br>orgarammation (« API »), d'une application mobile (l' « Application<br>nscription des formisseurs, la saisie, la transmission et le traitemen<br>ervices connexes, le cas échéant, (collectivement appelés les « Se<br>ins de santé, comme une compagnie d'assurance ou une commissi<br>que TELUS partage les Données de fournisseur obtenues des<br>que les Payeurs qui administrent et commercialisent des ré<br>emandes de règlement électroniques à partir des points de service. | on (les « Services ») actuellement composée d'un portali web accessible par Internet (le « Portali »), ou d'une interface de<br>») qui peut être instaliée sur un seul appareil mobile et utilisée par le Fournisseur ainsi que des systèmes associés visant<br>t de demandes de règlement pour services de soins de santé (les « Demandes de règlement ») ainsi que la prestation de<br>rvices »), destinés à toute partie qui acquitte des demandes de règlement pour soins de santé ou qui gère des régliment<br>se accidents du travail, un administrateur tiers ou encore un organisme gouvernemental (les « Payeurs »);<br>s Fournisseurs avec les Payeurs qui ont conclu avec TELUS une entente visant le partage des Données de fournisseur;<br>gimes de soins de santé complémentaires ont conclu avec TELUS une entente relative aux Services visant la saisie des<br>des Fournisseurs; et |
| <ul> <li>que le Fournisseur souhaite utiliser les Services et, s'il est<br/>odalités et conditions énoncées ci-après.</li> </ul>                                                                                                    | un Fournisseur organisationnel, souhaite accorder l'accès aux Services à ses Fournisseurs associés, conformèment aux                                                                                                    |
| OUR CES MOTIFS, en échange d'une contrepartie appropriée                                                                                                    | e et à titre onéreux dont les présentes confirment la réception et le caractère suffisant, les parties conviennent                                                                                                    |
| e ce qui suit.                                                                                                    |                                                                                                    |

Si vous cliquez sur le bouton **Sauter cette étape pour le moment**, vous serez dirigé vers la page **Coordonnées bancaires**, mais le bouton **Ajouter un compte** sera désactivé, et vous ne serez pas en mesure d'ajouter ni de modifier de comptes. Vous pourrez cliquer sur le bouton **Entente légale**, qui vous donnera une autre chance d'accepter l'entente.

| Coordonnées bancaires                                                                                                    | Profil                                                                                                    |
|----------------------------------------------------------------------------------------------------|----------------------------------------------------------------------------------------------------|
| Pour de l'aide concernant la mise à jour des options de votre compte,<br>sélectionner le lien Instructions. Consulter le Manuel d'utilisation relatif au Dépôt<br>direct pour un aperçu complet de la gestion du compte de dépôt direct. | Nom du fournisseur : Betty Bom<br>ID du fournisseur TELUS : 62649                                                                                                    |
| 🗎 Manuel d'utilisation du dépôt direct                                                                                                    | Coordonnées                                                                                                    |
| Action requise : Accepter les termes de l'entente<br>légale sur le TEF<br>Pour activer les paramètres du compte, sélectionnez le bouton<br>Entente légale afin d'ouvrir le document et accepter les modalités.                           | Toute correspondance relative aux paiements sera envoyée à la personne-ressource<br>suivante :<br>Nom de la personne-ressource : Betty Bom<br>Numéro de téléphone : 416-222-1933<br>Adresse courriel : alex.sitiugin@telus.com |
| Entente légale                                                                                                    | Emplacements                                                                                                    |
| Dépôt direct - Profil courant Instructions ?                                                                                                    | Adresse : 4000 STE CATHERINE STF<br>102 MONTREAL QC H3Z 1<br>Numéro de téléphone : 555-555-5555                                                                                                    |

#### Signer l'entente légale

1. Sur la page **Coordonnées bancaires**, cliquez sur le bouton **Entente légale**.

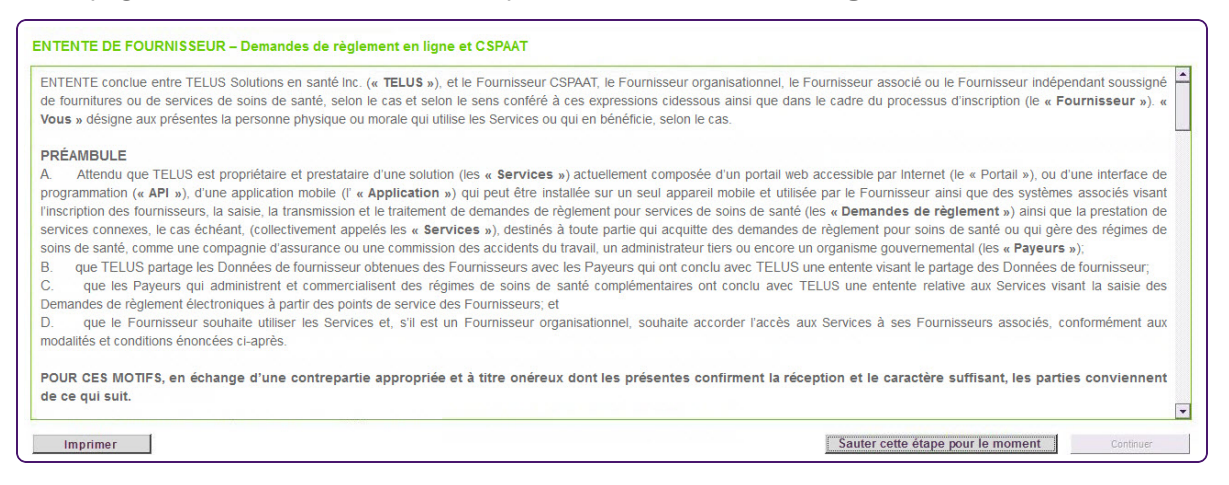

- 2. Examinez l'entente légale.
- 3. Cochez la case J'accepte, puis cliquez sur le bouton Continuer.

### Aucun compte bancaire enregistré

Si vous n'avez aucune coordonnée bancaire enregistrée auprès de TELUS Santé, vous verrez un bouton **Ajouter un compte**. Les instructions sont spécifiques au cas de figure où aucun compte n'est enregistré. Pour de plus amples renseignements sur les messages possibles, voir **"Messages"** (page 30)

| ,<br>Coordonnées bancaires                                                                                                    |                | Profil                                                                                                    |
|----------------------------------------------------------------------------------------------------|----------------|----------------------------------------------------------------------------------------------------|
| Pour de l'aide concernant la mise à jour des options de votre compte, sélectionner le len Instructions. Consulter le<br>Manuel d'utilisation rélatif au Dépôt direct pour un aperçu complet de la gestion du compte de dépôt direct. |                | Nom du fournisseur : TTT Medical<br>ID du fournisseur TELUS : 200131432                                                                                                    |
| Dépôt direct                                                                                                    | Instructions @ | Coordonnées                                                                                                    |
| Aucun compte bancaire n'est actuellement configuré dans votre profil.<br>Ajouter un compte                                                                                                    |                | Toute correspondance relative aux plaiements sera enroyle à la parsonne-ressource suivante :<br>Nom de la personne-ressource : Molly Manager<br>Adresse cournel : utsit@vest.com |
|                                                                                                    |                | Emplacements                                                                                                    |
|                                                                                                    |                | Adresse : 4000 STE CATHERINE STREET WEST SUITE<br>102 MONTREAL OC H3Z 1P1 CANADA                                                                                                 |
|                                                                                                    |                | Nullielo de telepinole : 303-303-                                                                                                    |
|                                                                                                    |                | WSIB AUCUN 2123732                                                                                                    |
|                                                                                                    |                | Fournisseurs associés                                                                                                    |
|                                                                                                    |                | Nom du fournisseur : <b>Ursula Urologist</b><br>ID du fournisseur : 200125114                                                                                                    |
|                                                                                                    |                | Nom du fournisseur : Frank Physiotherapist<br>ID du fournisseur : 200125117                                                                                                    |

Si vous êtes un utilisateur dans un siège social, vous pouvez consulter votre adresse, vos coordonnées et tous les renseignements relatifs aux TEF que vous avez configurés. Vous trouverez le nombre d'organisations associées, sans toutefois voir les détails sur celles-ci. Cette image s'applique uniquement aux services WSIB.

| Coordonnées bancaires                                                                                                    |                  | Profil                                                                                                    |                                                          |                                               |                    |
|----------------------------------------------------------------------------------------------------|------------------|----------------------------------------------------------------------------------------------------|----------------------------------------------------------|-----------------------------------------------|--------------------|
| Pour de l'aide concernant la mise à jour des options de votre compte, sélectionner le lien instructions. Consulter le<br>Manuel d'utilisation relatif au Dépôt direct pour un aperçu complet de la gestion du compte de dépôt direct. |                  | Nom du fournisseur :<br>ID du fournisseur TELUS :                                                                             | TTT Medic<br>200131432                                   | al                                            |                    |
| Manuel d'utilisation du dépôt direct                                                                                                    |                  |                                                                                                    |                                                          |                                               |                    |
| Dépôt direct                                                                                                    | Instructions (2) | Coordonnées                                                                                                    |                                                          |                                               |                    |
| Il n'existe aucune inscription de comptes aux fins de dépôt direct.<br>Ajouter un compte                                                                                                    |                  | Toute correspondance relative aux palement<br>Nom de la personne-ressource :<br>Adresse courriel :                            | s sera envoyé<br>Molly Mana<br>mollymana                 | e à la personne-ress<br>ager<br>ager@test.com | ource suivante :   |
|                                                                                                    |                  | Emplacements                                                                                                    |                                                          |                                               |                    |
|                                                                                                    |                  | Adresse :                                                                                                    | 4000 STE<br>SUITE 102<br>CANADA                          | CATHERINE STRE<br>MONTREAL QC H               | ET WEST<br>H3Z 1P1 |
|                                                                                                    |                  | Numéro de téléphone :                                                                                                    | 555-555-5                                                | 555                                           |                    |
|                                                                                                    |                  |                                                                                                    |                                                          | Dépôt direct                                  | ID(s) de service   |
|                                                                                                    |                  |                                                                                                    | WSIB                                                     | AUCUN                                         | 2123732            |
|                                                                                                    |                  |                                                                                                    | eClaims                                                  | ~                                             | 2123732            |
|                                                                                                    |                  | Organisations associées                                                                                                    | (10)                                                     |                                               |                    |
|                                                                                                    |                  | Les renseignements bancaires des or<br>affichés et gérés par l'<br>Les emplacements associés peuvent tou<br>recevoir les paie | rganisations<br>organisation<br>ijours être sél<br>ments | associées sont<br>ectionnées pour             |                    |

L'image suivante montre l'infobulle du profil telle qu'elle s'affiche avant l'ajout d'un compte.

Le dépôt direct est un mode de paiement pris en charge par les assureurs participants.

#### Ajouter un compte

Pour créer un nouveau compte de dépôt direct, sélectionner le bouton Ajouter un compte. Sélectionner le type de compte et remplir les champs obligatoires relatifs aux détails du compte.

#### Modifier un compte

Pour modifier les détails de votre compte de dépôt direct existant, sélectionner l'icône Modifier située au coin supérieur droit de la boîte de dialogue du compte. Vous ne pouvez pas changer le type de compte lorsque vous modifiez un compte existant.

La modification d'un compte doit s'effectuer en 30 minutes, sinon la page ne sera plus accessible. Lorsque la modification est terminée, cliquer sur le bouton Soumettre.

#### Supprimer un compte

Vous pouvez supprimer un compte en attente en sélectionnant l'icône X. Le cas échéant, les informations relatives à votre compte précédent seront restaurées.

Pour supprimer un compte actif, veuillez appeler le service à la clientèle de TELUS Santé au numéro suivant : 1-866-240-7492.

Des informations plus détaillées sur l'ajout ou la modification d'un compte sont fournies dans le Manuel d'utilisation relatif au dépôt direct.

### Modifier les coordonnées

Vous pouvez mettre à jour ou ajouter les coordonnées que vous souhaitez utiliser pour la correspondance bancaire.

1. Cliquez sur le bouton Modifier 🥒.

| Coordonnées bancaires                                                                                                    | Profil                                                                                                    |
|----------------------------------------------------------------------------------------------------|----------------------------------------------------------------------------------------------------|
| Pour de l'aide concernant la mise à jour des options de votre compte, sélectionner le lien Instructions.<br>Consulter le Manuel d'utilisation relatif au Dépôt direct pour un aperçu complet de la gestion du compte de<br>dépôt direct. | Nom du fournisseur : REHAB UCD<br>D du fournisseur : 8679                                                                              |
| Manuel d'utilisation du dépôt direct                                                                                                    | Coordonnées                                                                                                    |
| Dépôt direct - Profil courant                                                                                                    | Toute correspondance relative aux paiements sera envoyée à la personne-ressource suivante :<br>Nom de la personne-ressource - LIN RBAD |
| Type de compte : CSPAAT                                                                                                    | Numéro de téléphone : 416-222-4242                                                                                                    |
| Numéro de transit : 45454                                                                                                    | Adresse courriel : vladislava.dmitrenko@telus.com                                                                                      |
| No. de l'institution bancaire : 455<br>Numéro de compte : ******4545                                                                                                    | Nouvelle adresse courriel *                                                                                                    |
| Type de compte : eRéclamations<br>Numéro de transit : 74747<br>No. de l'institution bancaire : 747<br>Numéro de compte : ******7474                                                                                                    | Confirmer l'adresse courriel * Annuler Soumettre                                                                                       |

- 2. Modifiez les renseignements.
- 3. Cliquez sur le bouton **Soumettre**.

### Ajouter un compte bancaire

1. Depuis le portail des fournisseurs, cliquez sur le bouton Menu **E**, puis sélectionnez **Coordonnées bancaires**.

La fenêtre **Coordonnées bancaires** s'affiche. Son apparence dépend du fait qu'un compte existe ou que vous créez votre premier compte.

| Coordonnées bancaires                                                                                                    | Profil                                                                                                    |
|----------------------------------------------------------------------------------------------------|----------------------------------------------------------------------------------------------------|
| Pour de l'aide concernant la mise à jour des options de votre compte, sélectionner le lien<br>Instructions. Consulter le Manuel d'utilisation relatif au Dépôt direct pour un aperçu complet de<br>la gestion du compte de dépôt direct. | Nom du fournisseur : Fabulous You Physio<br>ID du fournisseur TELUS : 8679                                                                                                    |
| Manuel d'utilisation du dépôt direct                                                                                                    |                                                                                                    |
|                                                                                                    | Coordonnées                                                                                                    |
| Dépôt direct Instructions @                                                                                                    | Toute correspondance relative aux paiements sera envoyée à la personne-ressource suivante :                                                                                                    |
| Renseignements du compte                                                                                                    |                                                                                                    |
| No. de l'institution bancaire 0010                                                                                                    | Adresse : WALNUT NUHTH YOHK ON LOV<br>3K8 CANADA                                                                                                    |
| Numéro de compte *******3456                                                                                                    | Numéro de téléphone : 416-222-4242                                                                                                    |
| Association de compte                                                                                                    | Dépôt direct ID(s) de service                                                                                                    |
| Emplacements WSIB eClaims                                                                                                    | WSIB 🗸 8103                                                                                                    |
| 34 ONTARIO WAY NORTH YORK ON L5V 3K8 CANADA                                                                                                    | eClaims 🗸 8103                                                                                                    |
| WALNUT NORTH YORK ON L5V 3K8 CANADA                                                                                                    |                                                                                                    |
|                                                                                                    | Fournisseurs associés                                                                                                    |
| Ajouter un compte                                                                                                    | ID du fournisseur TELUS : 2028524 Émetteur de licence : College of Traditional<br>Service(s) : eClaims,WSIB Practitioners and<br>Acupuncturists of<br>Ontario<br>License # : 123456                    |
|                                                                                                    | Nom du fournisseur : JAMES Role : Physiothérapeute<br>STONE Émetteur de licence : College of<br>ID du fournisseur TELUS : 7836 Physiotherapists of<br>Service(s) : eClaims Ontario<br>License # : N890 |
| Coordonnées bancaires                                                                                                    |                                                                                                    |
| Pour de l'aide concernant la mise à jour des options d<br>Manuel d'utilisation relatif au Dépôt direct pour un ap                                                                                                    | de votre compte, sélectionner le lien Instructions. Consulter le<br>erçu complet de la gestion du compte de dépôt direct.                                                                              |
| Manuel d'utilization du dépât direct                                                                                                    |                                                                                                    |
|                                                                                                    |                                                                                                    |
| Dépôt direct                                                                                                    | Instructions (2)                                                                                                    |
| Aucun compte bancaire n'est actuellement configuré da                                                                                                    | ans votre profil.                                                                                                    |
|                                                                                                    |                                                                                                    |
| Ajouter un compte                                                                                                    |                                                                                                    |

2. Cliquez sur le bouton **Ajouter un compte**.

Une deuxième fenêtre **Coordonnées bancaires** s'affiche. Cette fenêtre contient la section Dépôt direct - **Nouveau compte**.

| Dépôt direct - Nouveau compte                               | Instructions (2)                     |
|-------------------------------------------------------------|--------------------------------------|
| Étape 1 Détails du compte<br>* Indique un champ obligatoire |                                      |
| *Numéro de transit                                          |                                      |
| *No. de l'institution bancaire                              |                                      |
| *Numéro de compte                                           |                                      |
| *Chèque 👔                                                   | Parcourir Aucun fichier sélectionné. |
|                                                             | Image numerisee                      |
| Annuler                                                     | Next                                 |

3. Dans le champ **Numéro de transit**, saisissez votre numéro de domiciliation à cinq chiffres.

Votre banque peut également se reporter à ce numéro comme numéro de succursale.

Pour vous aider à localiser votre numéro de transit, votre numéro d'institution bancaire et

votre **numéro de compte**, cliquez sur le bouton Chèque pour afficher l'image d'un exemple de chèque générique qui illustre la position du numéro de transit, du numéro de banque et du numéro de compte. Si vous effectuez vos opérations bancaires avec TD Canada Trust, excluez le numéro de désignation à 4 chiffres qui précède votre numéro de compte à 7 chiffres.

4. Dans le champ **Numéro de l'institution bancaire**, saisissez votre numéro de banque à trois chiffres.

Votre banque peut également se reporter à ce numéro comme numéro d'institution.

5. Dans le champ **Numéro de compte**, saisissez le numéro de votre compte-chèques ou de votre compte d'épargne.

Ce numéro comporte jusqu'à 12 chiffres. Si vous effectuez vos opérations bancaires avec TD Canada Trust, excluez le numéro de désignation à 4 chiffres qui précède votre numéro de compte à 7 chiffres.

6. Cliquez sur le bouton **Parcourir** à droite du champ **Chèque**, puis sélectionnez une image lisible d'un chèque annulé ou d'un formulaire bancaire de tout type de compte bancaire.

Les types de fichiers suivants sont pris en charge : .pdf, .doc, .docx, .jpg, .gif, .bmp et .png. Le nom du fichier de l'image doit contenir uniquement des caractères alphanumériques et sa taille ne doit pas dépasser 5 Mo. Votre demande ne sera pas traitée si un chèque ou un formulaire bancaire annulé n'est pas téléversé.

7. Cliquer sur Suivant.

Une troisième fenêtre **Coordonnées bancaires** s'affiche. Cette fenêtre contient la section Étape 2 **Vérification du compte**.

| Dépôt direct - Nouveau compte                                                                                                    |
|----------------------------------------------------------------------------------------------------|
| Étape 2 Vérification du compte                                                                                                    |
| Prochaines étapes                                                                                                    |
| Une fois vos informations bancaires soumises, un petit montant en espèces est déposé dans votre compte bancaire. Cela peut prendre jusqu'à 48 heures pour que le dépôt apparaisse dans l'historique des transactions de votre compte. |
| Vérifiez si un code de transaction ayant le préfixe TELUSC****** s'affiche dans votre historique des transactions.                                                                                                    |
| Notez le montant du dépôt et le code de la transaction, puis retournez à cette page.                                                                                                    |
| Annuler Soumettre                                                                                                    |

8. 7. Passez en revue le texte, puis cliquez sur Soumettre.

Le panneau de validation du compte en cours s'affiche.

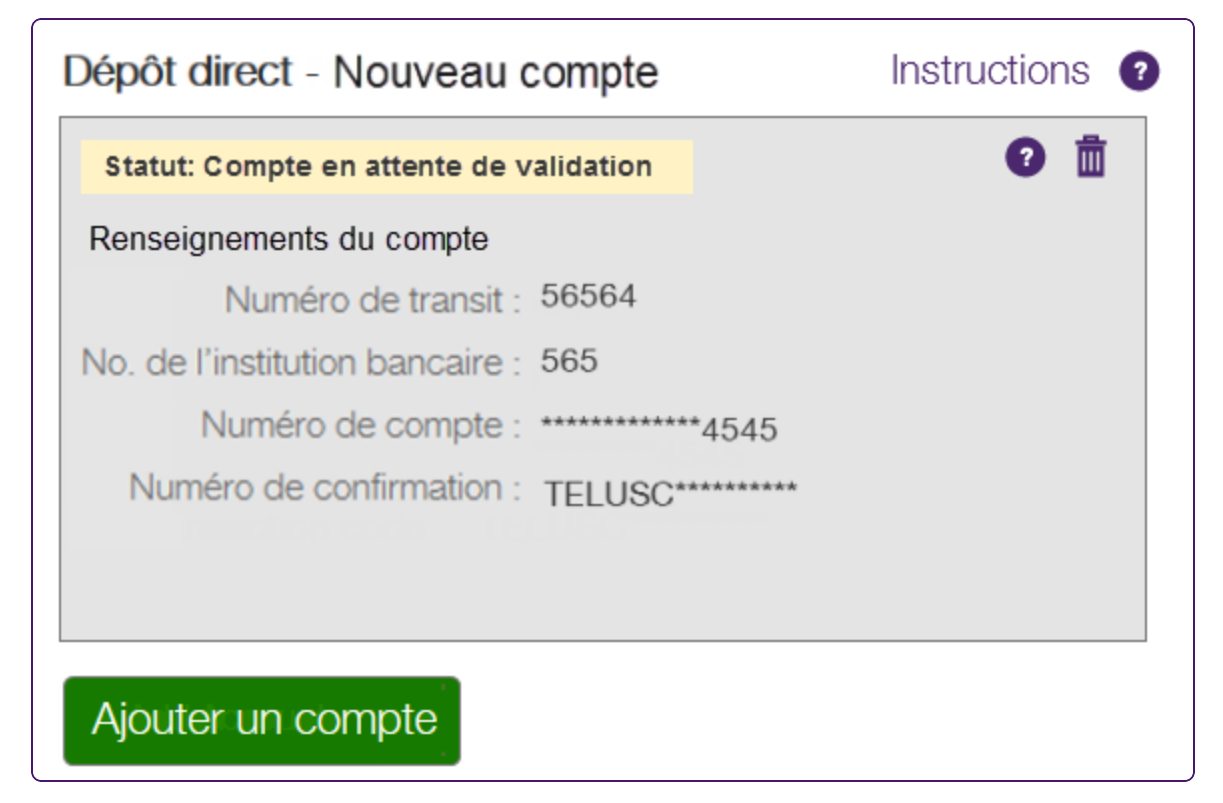

Dans l'heure qui suit, vous devriez recevoir un courriel de TELUS confirmant que vous avez fourni les renseignements relatifs à votre compte. Ce courriel vous indique également les prochaines étapes.

Un courriel de confirmation est envoyé une fois que le dépôt a été consigné par votre banque. Des courriels de rappel seront également envoyés après trois et six jours ouvrables. Jusqu'à 48 heures après la configuration du compte, une notification s'affiche sur la page d'accueil indiquant la date limite pour terminer la transaction en cents. Si vous ne confirmez pas le dépôt dans les sept jours ouvrables suivant la réception du courriel de TELUS, le compte sera marqué comme étant expiré, et vous devrez recommencer ce processus.

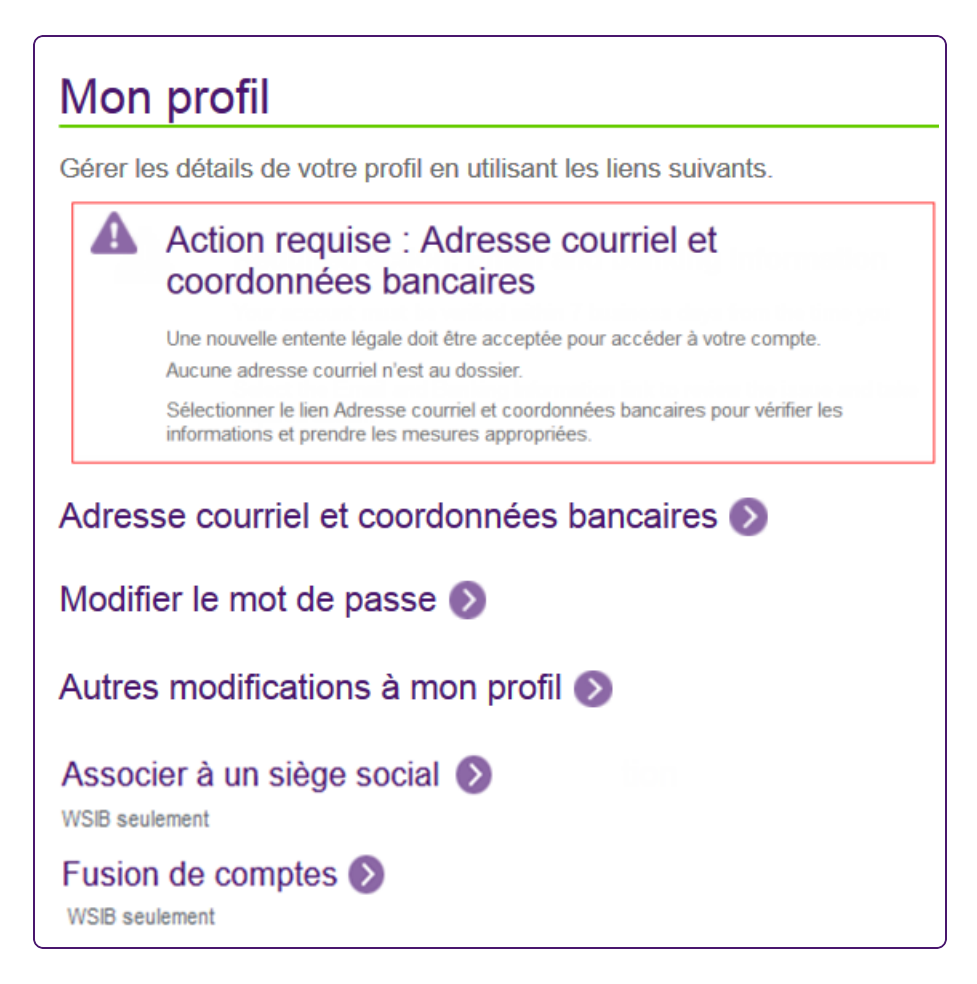

### Statuts de compte

Un compte peut être activé ou inactif.

- Les comptes activés ont un fond blanc.
- Les comptes inactifs ont un fond gris, et la ligne supérieure du texte décrit toujours le statut à l'aide d'un des statuts suivants :
  - Compte en attente de validation
  - Compte en attente de confirmation
  - Expiré

Voici un exemple de compte inactif.

| Statut: Compte en attente de validation | 0 | Ō |
|-----------------------------------------|---|---|
| Renseignements du compte                |   |   |
| Numéro de transit : 56564               |   |   |
| No. de l'institution bancaire : 565     |   |   |
| Numéro de compte : **********4545       |   |   |
| Numéro de confirmation : TELUSC******** |   |   |

Si un compte est en attente de validation (sur fond gris), voici votre prochaine action :

• Ne rien faire (attendez que TELUS Santé valide les renseignements relatifs au compte)

Autres actions possibles :

- Modifier le compte voir "Modifier un compte bancaire" (page 28).
- Supprimer le compte voir "Supprimer un compte bancaire" (page 29).
- Ajouter un autre compte voir "Statuts de compte" (page 18)

| Dépôt direct - En attente                         | Instructions 📀 |
|---------------------------------------------------|----------------|
| Statut: Compte en attente de confirmation         | 0              |
| Renseignements du compte                          |                |
| Numéro de transit : 56564                         |                |
| No. de l'institution bancaire : 565               |                |
| Numéro de compte : **********4545                 |                |
| Numéro de confirmation : TELUSC********           |                |
|                                                   |                |
|                                                   |                |
| Confirmer le dépôt pour activer le compte Confirm | er le dépôt    |
|                                                   |                |
|                                                   |                |

Si un compte est en attente de confirmation (sur fond gris), voici votre prochaine action :

Confirmer le dépôt - voir "Confirmer un dépôt" (page 20).

Autres actions possibles :

- Modifier le compte voir "Modifier un compte bancaire" (page 28).
- Supprimer le compte voir "Supprimer un compte bancaire" (page 29).

Ajouter un autre compte – voir "Statuts de compte" (page 18)

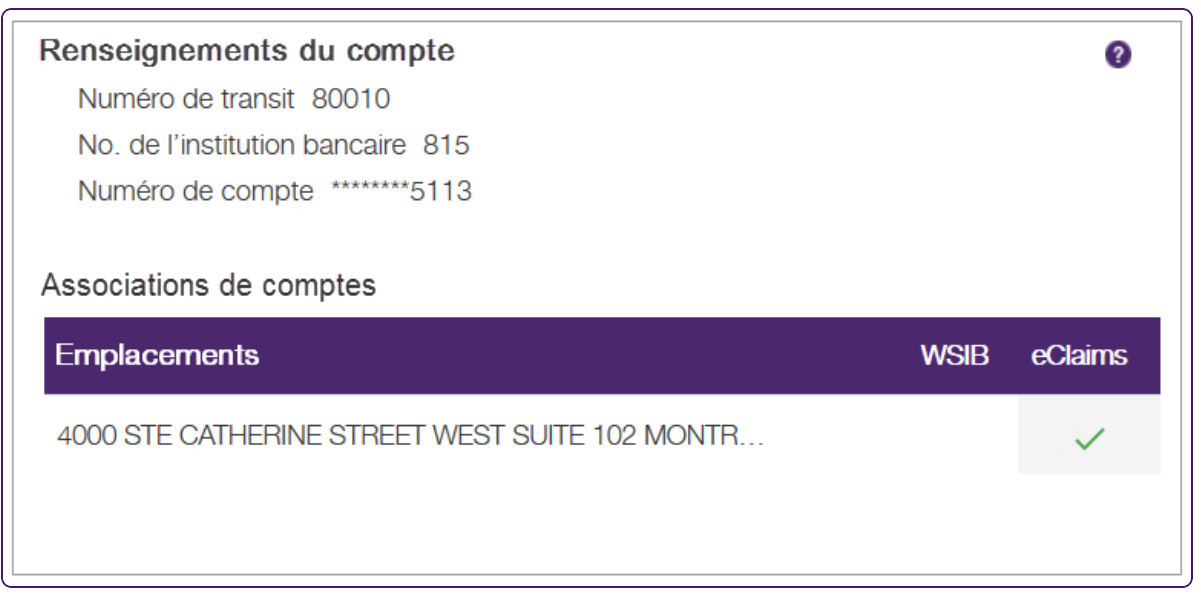

• Ne rien faire – le compte est prêt à recevoir les remboursements

Autres actions possibles :

- Modifier le compte voir "Modifier un compte bancaire" (page 28).
- Supprimer le compte voir "Supprimer un compte bancaire" (page 29).

### Confirmer un dépôt

Une fois que vous aurez fourni les renseignements relatifs à votre compte bancaire, TELUS Santé tentera de déposer un petit montant à votre compte; c'est ce qu'on appelle un dépôt en cents. (Le montant sera inférieur à un dollar, soit « seulement quelques cents ».) Lorsque TELUS est informé que le dépôt a été effectué, il met à jour le statut de votre compte : celui-ci indique que le compte est en attente de votre confirmation du dépôt. Cette procédure de notification peut prendre jusqu'à 48 heures.

| Dépôt direct - En attente                         | Instructions |
|---------------------------------------------------|--------------|
| Statut: Compte en attente de confirmation         | 0 🖬          |
| Renseignements du compte                          |              |
| Numéro de transit : 56564                         |              |
| No. de l'institution bancaire : 565               |              |
| Numéro de compte : **********4545                 | ō            |
| Numéro de confirmation : TELUSC*******            | ***          |
|                                                   |              |
|                                                   |              |
| Confirmer le dépôt pour activer le compte Confirm | er le dépôt  |
|                                                   |              |

Pour continuer, vous devez communiquer avec votre banque afin de déterminer le montant exact du dépôt ainsi que la confirmation associée à ce dépôt. Si vous utilisez des services bancaires en ligne, connectezvous à votre compte bancaire et trouvez le dépôt dans votre historique des transactions. Si votre banque fournit un relevé imprimé, cherchez-y le dépôt. 1. À partir du Portail des fournisseurs, cliquez sur le bouton Menu , puis cliquez sur Adresse courriel et coordonnées bancaires.

La page Coordonnées bancaires s'affiche.

|                                                                        | Profil                                                                                                    |                                                                                                    |                                                                                                    |                                                                                                    |
|------------------------------------------------------------------------|----------------------------------------------------------------------------------------------------|----------------------------------------------------------------------------------------------------|----------------------------------------------------------------------------------------------------|----------------------------------------------------------------------------------------------------|
| re compte, sélectionner le lien<br>ôt direct pour un aperçu complet de | Nom du fourniss<br>ID du fournisseur TEL                                                                                                    | eur : Fabulous Yo<br>US : 8679                                                                                                    | u Physio                                                                                                    |                                                                                                    |
|                                                                        | Coordonnées                                                                                                    |                                                                                                    |                                                                                                    |                                                                                                    |
| Instructions 😨 🧪                                                       | Toute correspondance relative aux                                                                                                    | naiements sera env                                                                                                    | ovée à la nersor                                                                                                    |                                                                                                    |
| WSIB eClaims<br>IADA v                                                 | Adress<br>Numéro de téléphor                                                                                                    | e : WALNUT NOF<br>3K8 CANADA<br>he : 416-222-4242<br>WSIB<br>eClaims                                                                                                    | Print YORK ON                                                                                                    | 11.55V<br>11.55V<br>11.55V |
|                                                                        | Fournisseurs associ<br>Nom du fournisseur : Sar<br>ID du fournisseur TELUS : 20%<br>Service(s) : eCl<br>Nom du fournisseur : JAI<br>STR<br>ID du fournisseur TELUS : 78%<br>Service(s) : eCl | és<br>ah Hassan<br>18524 Émette<br>aims,WSIB<br>VIES<br>ENE Émette<br>86<br>aims                                                                                                    | Role<br>eur de licence<br>License #<br>Role<br>eur de licence                                                                                                    | Acuponcteur     College of Traditional     Chinese Medicine     Practitioners and     Acupuncturists of     Ontario     123456     Physiothérapeute     College of     Physiotherapists of     Ontario                                                                                                    |
|                                                                        | tre compte, sélectionner le lien<br>ôt direct pour un aperçu complet de<br>Instructions  VSIB eClaims<br>VADA V                                                                              | Profil<br>Les compte, sélectionner le lien<br>ôt direct pour un aperçu complet de<br>Instructions ♥ ✔<br>WSIB eCtains<br>VADA ♥<br>WSIB eCtains<br>VADA ♥<br>Numéro de téléphor<br>Dudu fournisseur relative aux<br>Adress<br>Numéro de téléphor<br>Service(s) : eCl<br>Mon du fournisseur relative aux<br>Adress<br>Numéro de téléphor<br>Service(s) : eCl<br>Non du fournisseur relative aux<br>Correspondance relative aux<br>Adress<br>Numéro de téléphor<br>Service(s) : eCl<br>Non du fournisseur relative aux<br>Correspondance relative aux<br>Adress<br>Numéro de téléphor<br>Service(s) : eCl<br>Non du fournisseur relative aux<br>Correspondance relative aux<br>Adress<br>Numéro de téléphor<br>Service(s) : eCl<br>Non du fournisseur relative aux<br>Correspondance relative aux<br>Adress<br>Numéro de téléphor<br>Service(s) : eCl | Profil<br>Les compte, sélectionner le lien ôt direct pour un aperçu complet de<br>Instructions ♥ ✔<br>WSIB ●Claims<br>VADA ♥ ♥ ♥<br>WSIB ●Claims<br>VADA ♥ ♥ ♥<br>WSIB ●Claims<br>VSIB ●Claims<br>WSIB ●Claims<br>MUNEFO de téléphone : 416-222-4243<br>WSIB ●Claims<br>Entre Service(s) : eClaims,WSIB<br>MUNEFO de téléphone : 416-222-4243<br>WSIB ●Claims<br>MUNEFO de téléphone : 416-222-4243<br>WSIB ●Claims<br>MUNEFO de téléphone : 416-222-4243<br>WSIB ●Claims<br>MUNEFO de téléphone : 416-222-4243<br>MUNEFO de téléphone : 416-222-4243<br>MUNEFO de té | Profil  Profil Profil Profil ProfI Profil Profil ProfI ProfI                                                                                                    |

- 2. Cliquez sur le bouton **Confirmer le dépôt**.
- 3. Dans le champ **Montant du dépôt**, tapez le montant qui a été déposé à votre compte.
- 4. Dans le champ **Code de transaction**, inscrivez les données de confirmation associées à votre dépôt.

5. Cliquez sur le bouton Suivant.

| épôt direct - Confirmer le dépôt                                                                                             | Instructions                                                                                                    |
|----------------------------------------------------------------------------------------------------|----------------------------------------------------------------------------------------------------|
| Étape 3 Confirmer le dépôt<br>• Indique un champ obligatoire                                                                 |                                                                                                    |
| Renseignements du compte                                                                                                    |                                                                                                    |
| Type de compte : CSPAAT                                                                                                    |                                                                                                    |
| Numéro de transit : 30800                                                                                                    |                                                                                                    |
| No. de l'institution bancaire : 010                                                                                          |                                                                                                    |
| Numéro de compte : ******66                                                                                                  | 21                                                                                                    |
| Ex.: 0.57                                                                                                    | ou .57                                                                                                    |
| TELUSC                                                                                                    | 0                                                                                                    |
| Saisissez exactement neuf caractères d<br>Vous pouvez voir un exemple en cliquar<br>transaction, ou consulter le manuel d'ut | lans le champ Code de transaction.<br>nt sur l'icône « ? » à côté du champ Code de<br>illisation pour plus de détails. |
| Annuler                                                                                                    | Suivant                                                                                                    |
|                                                                                                    |                                                                                                    |

Vous recevrez des courriels vous rappelant d'activer votre compte. Si vous n'activez pas votre compte dans les sept jours ouvrables suivant la réception du premier courriel de TELUS, votre compte sera marqué comme étant expiré.

#### Associer des emplacements

Une fois que vous aurez configuré votre compte, on vous demandera d'indiquer les emplacements que vous souhaitez y associer. Tous les emplacements de la WSIB qui ne sont pas encore associés à un compte sont cochés par défaut. Vous devez décocher les emplacements que vous ne souhaitez pas associer au compte. Si un emplacement est déjà associé à un compte, sa case à cocher est désactivée pour tous les autres comptes. Pour changer le compte qui est associé à un emplacement, vous devez décocher la case de l'emplacement pour le compte auquel il est associé, puis la cocher pour le nouveau compte.

Pour les comptes eRéclamations, il y a une case à cocher pour tous les emplacements, pour chacun des comptes. Lorsque vous sélectionnez une case à cocher eRéclamations pour un compte en particulier, ce compte est utilisé pour les eRéclamations de tous les emplacements. Vous ne pouvez pas utiliser plusieurs comptes pour les services eRéclamations.

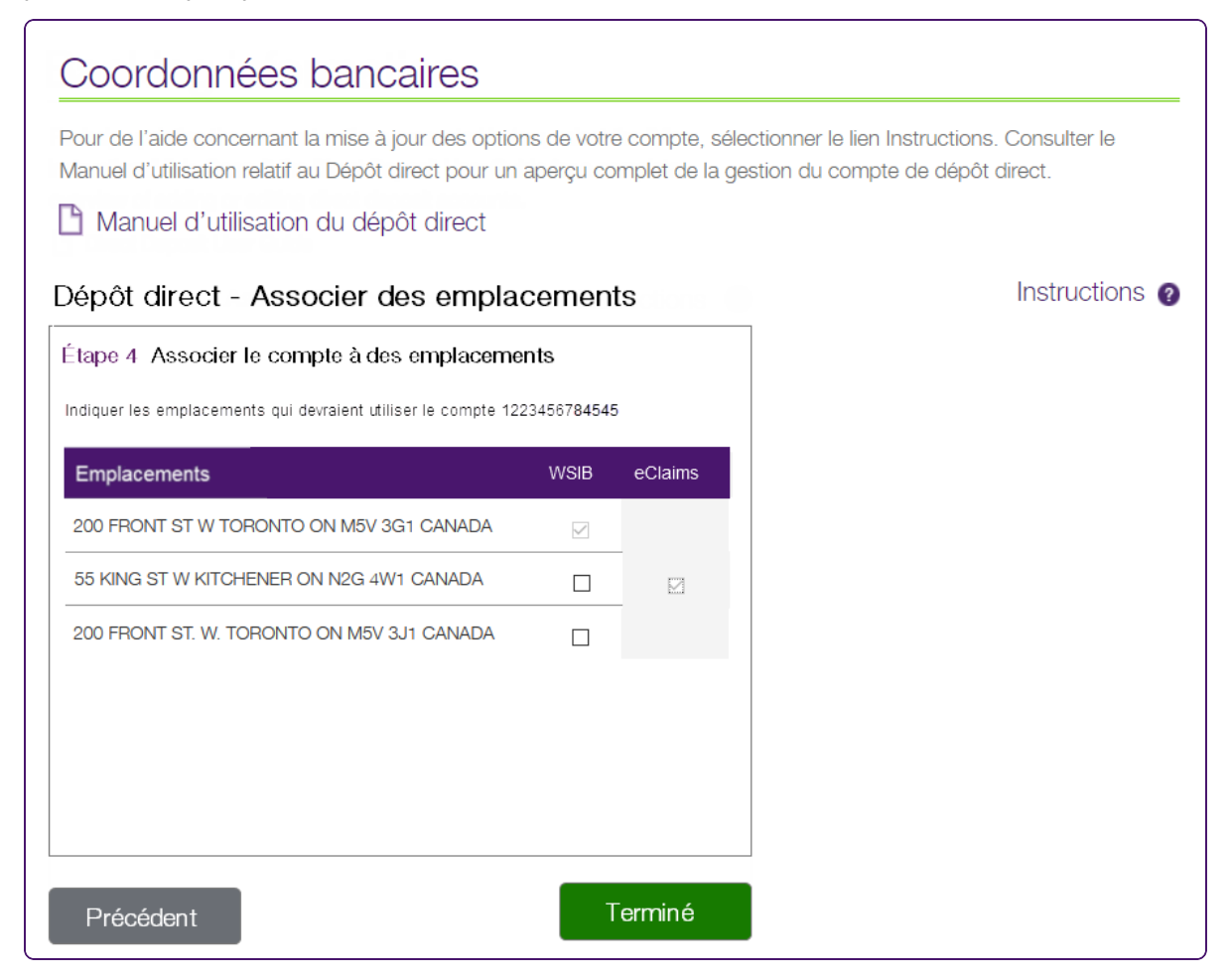

- 1. Cochez la case correspondant aux emplacements et aux services que vous voulez associer au compte.
- 2. Cochez la case **Associer automatiquement des nouvelles adresses à ce compte**, le cas échéant.

3. Cliquez sur le bouton Terminé.

Si le compte n'est associé à aucun emplacement lorsque vous cliquez sur **Terminé**, on vous demandera de confirmer si vous souhaitez le supprimer ou continuer à le modifier.

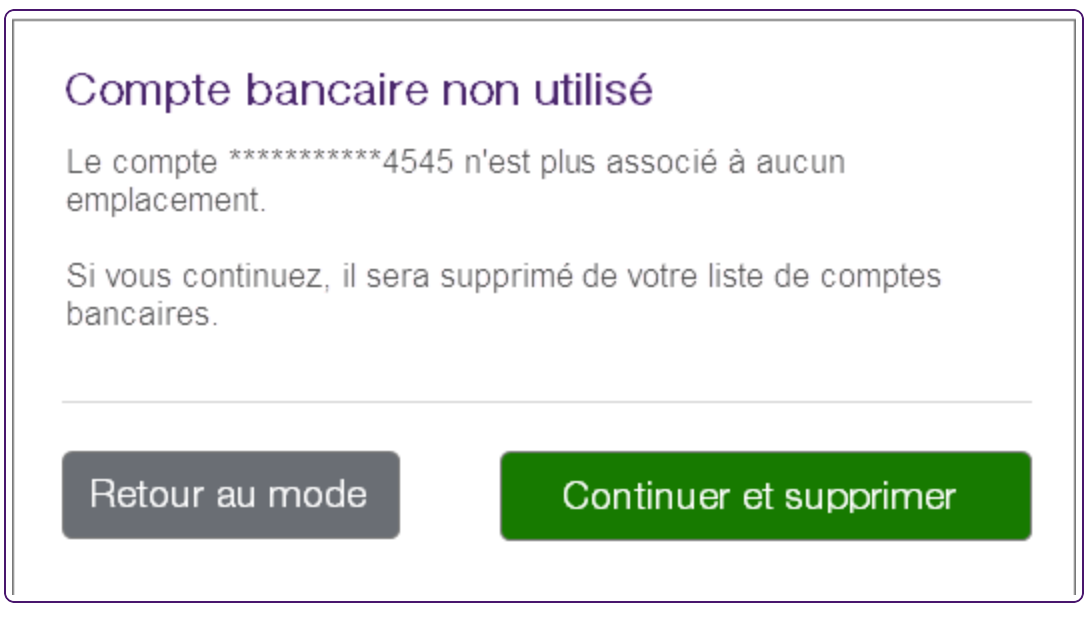

Un compte ne peut pas être enregistré si aucun emplacement n'y est associé.

### Dépôt direct terminé

Une fois que l'activité de la transaction en cents a été confirmée, les renseignements relatifs au compte sont effectifs. Ils peuvent être modifiés ou supprimés au besoin.

L'image suivante montre l'écran qui s'affiche au moment de configurer le dépôt direct pour une organisation.

| Coordonnées bancaires                                                                                                    |                         | Profil                                                                                                    |
|----------------------------------------------------------------------------------------------------|-------------------------|----------------------------------------------------------------------------------------------------|
| Pour de l'aide concernant la mise à jour des options de votre compte, sélectionner le lien Instructions<br>Manuel d'utilisation relatif au Dépôt direct pour un aperçu complet de la gestion du compte de dépôt<br>Manuel d'utilisation du dépôt direct | Consulter le<br>direct. | Nom du fournisseur : Upton Clinic - 5553 MS Testing<br>ID du fournisseur TELUS : 200131432                                                                                       |
| Dépôt direct                                                                                                    | Instructions @          | Coordonnées                                                                                                    |
| Renseignements du compte<br>Numéro de transit. 80010<br>No. de l'institution bancaire 815<br>Numéro de compte *******5113                                                                                                    | Ø                       | Toute correspondance relative aux paiements sera envoyée à la personne-ressource suivante :<br>Nom de la personne-ressource : Molty Manager<br>Adresse courriel : test@itest.com |
| Associations de comptes                                                                                                    |                         | Adresse : 4000 STE CATHERINE STREET WEST SUITE                                                                                                    |
| Emplacements WSIB                                                                                                    | eClaims                 | 102 MONTREAL QC H3Z 1P1 CANADA<br>Numéro de téléphone : 555-555-5555                                                                                                    |
| 4000 STE CATHERINE STREET WEST SUITE 102 MONTR                                                                                                    | ~                       | Dépôt direct ID(e) de service                                                                                                    |
|                                                                                                    |                         | WSIB AUCUN 2123732                                                                                                    |
| Ajouter un compte                                                                                                    |                         | Fournisseurs associés                                                                                                    |
|                                                                                                    |                         | Nom du fournisseur : <b>Ursula Urologist</b><br>ID du fournisseur : 200125114                                                                                                    |
|                                                                                                    |                         | Nom du fournisseur : Frank Physiotherapist<br>ID du fournisseur : 200125117                                                                                                    |

L'image suivante montre l'écran qui s'affiche au moment de configurer le dépôt direct pour un siège social. Cette image s'applique uniquement aux services WSIB.

| Coordonnées bancaires                                                                                                    |                                                                     | Profil                                                                                                    |
|----------------------------------------------------------------------------------------------------|---------------------------------------------------------------------|----------------------------------------------------------------------------------------------------|
| Pour de l'aide concernant la mise à jour des options de votre compte, sélectionn<br>Manuel d'utilisation relatif au Dépôt direct pour un aperçu complet de la gestion c<br>Manuel d'utilisation du dépôt direct | ar le lien Instructions. Consulter le<br>lu compte de dépôt direct. | Nom du siège social : TTT Medical<br>ID du fourisseur TELUS : 200131432                                                                                                    |
| Dépôt direct                                                                                                    | Instructions 👔                                                      | Coordonnées                                                                                                    |
| Renseignements du compte<br>Numéro de transit 80010<br>No. de l'institution bancaire 815<br>Numéro de compte ******5113                                                                                         | 0                                                                   | Toute correspondance relative aux palements sera envoyée à la personne-ressource suivante :<br>Nom de la personne-ressource : Molly Manager<br>Adresse courriel : testilâtest.com                      |
| Associations de comptes                                                                                                    |                                                                     |                                                                                                    |
| Emplacements                                                                                                    | WSIB eClaims                                                        | Adresse : 4000 Stic CATHERINE STREET WEST SUITE<br>102 MONTREAL QC H32 1P1 GANADA<br>Numéro de téléphone : 555-555-555                                                                                 |
| 4000 STE CATHERINE STREET WEST SUITE 102 MONTR                                                                                                    | ✓ ✓                                                                 | Dépôt direct<br>WSB                                                                                                    |
| Ajouter un compte                                                                                                    |                                                                     | Organisations associées (10)                                                                                                    |
|                                                                                                    |                                                                     | Les renseignements bancaires des organisations associées sont<br>affichés et gérés par l'organisation.<br>Les emplacements associés peuvent toujours être sélectionnées pour<br>recevoir les paraments |

L'image suivante montre l'écran qui s'affiche au moment de configurer le dépôt direct pour un fournisseur.

| Coordonnées bancaires                                                                                                    |                                       | Profil                                                                                                    |
|----------------------------------------------------------------------------------------------------|---------------------------------------|----------------------------------------------------------------------------------------------------|
| Pour de l'aide concernant la mise à jour des options de votre compte, sélectionner le lien Instru<br>Manuel d'utilisation relatif au Dépôt direct pour un aperçu complet de la gestion du compte de c<br>Manuel d'utilisation du dépôt direct | ctions. Consulter le<br>Jépôt direct. | Nom du fournisseur : John Smith<br>ID du fournisseur TELUS : 200131432                                                                                                    |
| Dépôt direct                                                                                                    | Instructions                          | Coordonnées                                                                                                    |
| Renseignements du compte<br>Numéro de transit 80010<br>No. de l'institution bancaire 815<br>Numéro de compte ******5113<br>Associations de comptes                                                                                            | 0                                     | Toute correspondance relative aux palements sera envoyée à la personne-ressource suivante :<br>Nom de la personne-ressource : Molly Manager<br>Adresse courriel : test@test.com |
| Emplacements w                                                                                                    | SIB eClaims                           | Adresse : 4000 STE CATHERINE STREET WEST SUITE<br>102 MONTREAL QC H32 1P1 CANADA                                                                                                |
| 4000 STE CATHERINE STREET WEST SUITE 102 MONTR                                                                                                    | ~                                     | Numéro de téléphone : 555-555-5555                                                                                                    |
|                                                                                                    |                                       | Dépôt direct ID(s) de service                                                                                                    |
|                                                                                                    |                                       | WSIB AUCUN 2123732                                                                                                    |
| Ajouter un compte                                                                                                    |                                       | eClaims 🗸 2123732                                                                                                    |

L'écran suivant montre la façon dont une organisation peut configurer deux comptes à partir de l'écran Coordonnées bancaires. Par exemple, vous pourriez utiliser un compte bancaire pour les services de la WSIB et un compte bancaire pour les autres services de TELUS. Les comptes ne peuvent pas exister sans être attribués à au moins un emplacement. L'utilisateur se fera demander d'attribuer un emplacement à chaque compte; les comptes sans emplacement seront supprimés.

| Coordonnées bancaires                                                                                                    |                                 | Profil                                                                                                    |                                                                                                    |
|----------------------------------------------------------------------------------------------------|---------------------------------|----------------------------------------------------------------------------------------------------|----------------------------------------------------------------------------------------------------|
| Pour de l'aide concernant la mise à jour des options de votre compte, sélectionner le lien le<br>Consulter le Manuel d'utilisation relatif au Dépôt direct pour un aperçu complet de la gestio<br>dépôt direct. | nstructions.<br>on du compte de | Nom du fournisseu<br>ID du fournisseur TELU                                                                           | r : REHAB UCD<br>S : 200131432                                                                                               |
| Manuel d'utilisation du dépôt direct                                                                                                    |                                 | Adresse courriel et coor                                                                                              | données                                                                                                    |
| Dépôt direct Ins<br>Renseignements du compte<br>Numéro de transit 80010<br>No. de l'institution bancaire 815                                                                                                    | structions 👔                    | Toute correspondance relative aux paiements<br>Nom de la personne-ressource<br>Numéro de téléphone<br>Adresse courrie | sera envoyée à la personne-ressource suivante :<br>e : LIN BRAD<br>e : 416-222-4242<br>sl : vladislava.dmitrenko@telus.com 🖌 |
| Numero de compte                                                                                                    |                                 | Emplacements                                                                                                    |                                                                                                    |
| Account Associations Emplacements 4000 STE CATHERINE STREET WEST SUITE 102 MONTR                                                                                                    | WSIB eClaims                    | Adresse : : · · · · · · · · · · · · · · · · ·                                                                         | 56 Streetname ave Apresse FostALE<br>Toronto, ON<br>K1A 2G2<br>416-565-5655                                                  |
| Renseignements du compte<br>Numéro de transit 80080<br>No. de l'institution bancaire 818<br>Numéro de compte ******5183                                                                                         | 0                               | Adresse :<br>Numéro de téléphone :                                                                                    | 4000 STE CATHERINE STREET WEST SUITE<br>102 MONTREAL QC H32 1P1 CANADA<br>555-555-5555<br>Dépôt direct ID(c) de service      |
| Account Associations                                                                                                    |                                 | ·                                                                                                    | WSIB AUCUN 2123732                                                                                                    |
| Emplacements<br>4000 STE CATHERINE STREET WEST SUITE 102 MONTR                                                                                                    | WSIB eClaims                    | Fournisseurs associés                                                                                                 | eClaims 🗸 2123732                                                                                                    |
|                                                                                                    |                                 | Nom du fournisseur<br>ID du fournisseur                                                                               | : STONE, JAMES<br>: 7836                                                                                                    |
|                                                                                                    |                                 | Nom du fournisseur<br>ID du fournisseur                                                                               | : CHIRO-UCD, MIKE<br>: 8680                                                                                                  |

### Modifier un compte bancaire

Pour modifier un compte inactif, cliquez sur le bouton Modifier 🖍 dans le panneau correspondant au compte, puis suivez la procédure décrite dans la section "Ajouter un compte bancaire" (page 14).

Vous devrez valider de nouveau le compte. Vous devrez télécharger un chèque annulé, comme vous l'avez fait lorsque vous avez ajouté le compte.

### Coordonnées bancaires

Pour de l'aide concernant la mise à jour des options de votre compte, sélectionner le lien Instructions. Consulter le Manuel d'utilisation relatif au Dépôt direct pour un aperçu complet de la gestion du compte de dépôt direct.

#### 🗋 Manuel d'utilisation du dépôt direct

| Dépôt direct - Modifier le pr                                                                                                    | Instructions 🕜         |                 |  |  |
|----------------------------------------------------------------------------------------------------|------------------------|-----------------|--|--|
| Type de compte :                                                                                                    | CSPAAT                 |                 |  |  |
| *Numéro de transit :                                                                                                    | 45454                  |                 |  |  |
| *No. de l'institution bancaire :                                                                                                    | 455                    |                 |  |  |
| *Numéro de compte :                                                                                                    | *******4545            | ]               |  |  |
| *Chèque :                                                                                                    | Parcourir Aucun fichie | er sélectionné. |  |  |
|                                                                                                    | Image numérisée        |                 |  |  |
| Une fois vos informations bancaires soumises, un petit montant en espèces est déposé dans votre<br>compte bancaire. Cela peut prendre jusqu'à 48 heures pour que le dépôt apparaisse dans<br>l'historique des transactions de votre compte. |                        |                 |  |  |
| Vérifiez si un code de transaction ayant le préfixe TELUSC****** s'affiche dans votre historique des transactions.                                                                                                    |                        |                 |  |  |
| Notez le montant du dépôt et le code de la transaction, puis retournez à cette page.                                                                                                    |                        |                 |  |  |
| Annuler                                                                                                    |                        | Soumettre       |  |  |

### Supprimer un compte bancaire

La possibilité de supprimer un compte dépend du statut du compte. Vous pouvez supprimer les comptes inactifs (en attente ou expirés). Les comptes inactifs sont sur fond gris; les comptes actifs, sur fond blanc.

| Statut: Compte en attente de validation  | 0 | Ô |
|------------------------------------------|---|---|
| Renseignements du compte                 |   |   |
| Numéro de transit : 56564                |   |   |
| No. de l'institution bancaire : 565      |   |   |
| Numéro de compte : **********4545        |   |   |
| Numéro de confirmation : TELUSC********* |   |   |

Pour supprimer un compte actif, vous devez en faire la demande par téléphone à TELUS. Le numéro de téléphone figure dans les Instructions ② en haut de la colonne à côté de l'intitulé **Profil**.

1. À partir du Portail des fournisseurs, cliquez sur le bouton Menu , puis cliquez sur Adresse courriel et coordonnées bancaires.

La page Coordonnées bancaires s'affiche.

| Coordonnées bancaires                                                                                                    | Profil                                                                                                    |                                                  |  |  |
|----------------------------------------------------------------------------------------------------|----------------------------------------------------------------------------------------------------|--------------------------------------------------|--|--|
| Pour de l'aide concernant la mise à jour des options de votre compte, sélectionner le lien<br>Instructions. Consulter le Manuel d'utilisation relatif au Dépôt direct pour un aperçu comp<br>la gestion du compte de dépôt direct. | Nom du fournisseur : Fabulous You Physio<br>de ID du fournisseur TELUS : 8679                                                                                     |                                                  |  |  |
| 🗅 Manuel d'utilisation du dépôt direct                                                                                                    | Coordonnées                                                                                                    |                                                  |  |  |
| Dépôt direct Instructions                                                                                                    |                                                                                                    | ianto :                                          |  |  |
| Renseignements du compte                                                                                                    |                                                                                                    | ante .                                           |  |  |
| Numéro de transit 00131                                                                                                    | Adresse : WALNUT NORTH YORK ON L5V                                                                                                    | Adresse : WALNUT NORTH YORK ON L5V<br>3K8 CANADA |  |  |
| No. de l'institution bancaire 0010                                                                                                    | 3K8 CANADA                                                                                                    |                                                  |  |  |
| Numéro de compte ******3456                                                                                                    | Numéro de téléphone : 416-222-4242                                                                                                    |                                                  |  |  |
|                                                                                                    |                                                                                                    |                                                  |  |  |
| Association de compte                                                                                                    | Dépôt direct ID(s) de ser                                                                                                    | vice                                             |  |  |
| Emplacements WSIB eClaim                                                                                                    | WSIB 🗸 8103                                                                                                    |                                                  |  |  |
| 34 ONTARIO WAY NORTH YORK ON L5V 3K8 CANADA                                                                                                    | eClaims 🗸 8103                                                                                                    |                                                  |  |  |
| WALNUT NORTH YORK ON L5V 3K8 CANADA                                                                                                    |                                                                                                    |                                                  |  |  |
|                                                                                                    | Fournisseurs associés                                                                                                    |                                                  |  |  |
|                                                                                                    | Nom du fournisseur : Sarah Hassan Role : Acuponcteur                                                                                                    |                                                  |  |  |
| Ajouter un compte                                                                                                    | ID du fournisseur TELUS : 2028524 Émetteur de licence : College of Trac<br>Service(s) : eClaims,WSIB Chinese Medic<br>Practitioners a<br>Acupuncturist<br>Ontario | ditional<br>cine<br>nd<br>s of                   |  |  |
|                                                                                                    | License # : 123456                                                                                                    |                                                  |  |  |
|                                                                                                    | Nom du fournisseur : JAMES Role : Physiothérape                                                                                                    | ute                                              |  |  |
|                                                                                                    | STONE Émetteur de licence : College of                                                                                                    |                                                  |  |  |
|                                                                                                    | ID du fournisseur TELUS : 7836 Physiotherapis                                                                                                    | sts of                                           |  |  |
|                                                                                                    | Service(s) : eclaims Childino<br>License # : N890                                                                                                    |                                                  |  |  |

2. Cliquez sur le bouton Supprimer III dans le panneau du compte.

Les renseignements relatifs au compte sont supprimés du profil et le panneau du compte est supprimé de l'écran.

#### Messages

Les sections suivantes indiquent les messages qui peuvent s'afficher dans l'application **Adresse courriel** et coordonnées bancaires et les cas où ils s'afficheraient.

#### Un compte a été rejeté.

Ce message s'affiche si le compte bancaire que vous avez fourni n'a pas réussi le processus de validation de compte bancaire Assyst de TELUS.

#### Aucun compte bancaire n'est actuellement configuré dans votre profil.

Ce message s'affiche si les renseignements bancaires suivants sont manquants :

- Un client TEF, au niveau par défaut
- Un client WSIB, au niveau WSIB
- Un client eRéclamations, aux niveaux par défaut et eRéclamations.
- Un client TEF non géré, au niveau par défaut.
- Des clients TEF non géré et TEF, au niveau par défaut.
- Tous les clients, si un fournisseur a un seul service/client ou plus d'un service/client sans coordonnées bancaires.

#### Aucun compte bancaire n'est actuellement configuré dans votre profil {service}.

Pour ce message, le {service} est « eRéclamations », « WSIB », ou « le service par défaut ».

Ce message s'affiche si un fournisseur a plus d'un service/client (TEF, eRéclamations, WSIB ou TEF non géré), dont l'un n'a pas de compte bancaire :

- Si les deux clients sont TEF et WSIB, ce message s'affiche si le compte par défaut est manquant. Aucun message ne s'affiche si le compte WSIB est manquant, car le compte TEF par défaut existe et peut être utilisé par WSIB.
- Si les deux comptes sont manquants; voir "Aucun compte bancaire n'est actuellement configuré dans votre profil." (page 30)
- Si les deux clients sont eRéclamations et WSIB :
  - Si le niveau de compte WSIB a les détails de TEF, mais qu'il n'y a aucun détail de TEF aux niveaux par défaut et eRéclamations, le {service} = eRéclamations.
  - Si le niveau de compte eRéclamations a les détails de TEF, mais qu'il n'y a aucun compte aux niveaux par défaut et eRéclamations, le {service} = WSIB.
  - Si le compte par défaut est manquant, aucun message ne s'affiche, car les comptes eRéclamations et TEF WSIB existent.
  - Si les deux comptes sont manquants, voir "Aucun compte bancaire n'est actuellement configuré dans votre profil." (page 30)
- Si les deux clients sont TEF non géré et WSIB :
  - Si le compte par défaut est manquant, le {service} = par défaut.
  - Si le compte WSIB est manquant, aucun message ne s'affiche.
  - Si les deux comptes sont manquants; voir "Aucun compte bancaire n'est actuellement configuré dans votre profil." (page 30)
- Si les trois clients sont TEF non géré, TEF et WSIB :
  - Si le niveau de compte WSIB a les détails de TEF et qu'il n'y a aucun détail de TEF au niveau par défaut, le {service} = par défaut.
  - Si le compte WSIB est manquant, aucun message ne s'affiche.
- Si les deux comptes sont manquants, voir "Aucun compte bancaire n'est actuellement configuré dans votre profil." (page 30)

#### Aucune adresse courriel n'est au dossier.

Ce message s'affiche s'il n'y a aucune adresse courriel au dossier dans le RCF.

# Votre compte doit être vérifié dans les 7 jours ouvrables suivant la soumission des modifications.

Ce message s'affiche si le compte bancaire est prêt à confirmer par l'utilisateur. Le statut du compte est En cours.

#### Impossible de confirmer le compte.

Ce message s'affiche si aucune confirmation de l'utilisateur n'a été reçue concernant la validation du compte par la transaction en cents. Le statut du compte est soit Expiré, car le délai de confirmation est échu (sept jours ouvrables), ou Verrouillé, car les trois tentatives ont échoué.

## Une nouvelle entente légale doit être acceptée pour accéder à votre compte.

Ce message s'affiche si le fournisseur doit accepter une nouvelle entente légale.

# Sélectionner le lien Adresse courriel et coordonnées bancaires pour vérifier les informations et prendre les mesures appropriées.

Ceci est un texte de directives générique (par défaut).

### Messages d'erreur

#### Erreur : Données du compte

Si un problème lié à un compte est détecté, une erreur s'affichera au-dessus du panneau de compte modifié.

| Erreur<br>La valeur « No. de l'i<br>« Compte par défau<br>La valeur « Numéro<br>défaut ».<br>Fournir l'image d'un d | institution bancaire » ne peu<br>t ».<br>de compte » ne peut pas ê<br>chèque annulé | It pas être vide pour le<br>tre vide pour le type de | type de compte<br>compte « Compte par |
|----------------------------------------------------------------------------------------------------|-------------------------------------------------------------------------------------|------------------------------------------------------|---------------------------------------|
| Dépôt direct - Nouvea                                                                                               | au compte                                                                           |                                                      | Instructions @                        |
| Étape 1 Détails du com<br>* Indique un champ obli                                                                   | pte<br>gatoire                                                                      |                                                      |                                       |
| *Num                                                                                                    | néro de transit (12345                                                              |                                                      |                                       |
| *No. de l'institu                                                                                                   | ution bancaire                                                                      |                                                      |                                       |
| *Numé                                                                                                    | ro de compte                                                                        |                                                      |                                       |
|                                                                                                    | *Chèque 👔 Parcouri                                                                  | r Aucun fichier sé                                   | lectionné.                            |
|                                                                                                    | Image nun                                                                           | nérisée                                              |                                       |
| Annuler                                                                                                    |                                                                                     |                                                      | Suivant                               |

#### Erreur : Format d'adresse courriel

Si un problème lié à une adresse courriel est détecté, une erreur s'affichera au-dessus du formulaire.

| A      | Erreur<br>Le format « Nouvelle adresse courriel » n'est pas valide. Le format approprié est<br>« info@mondomaine.com ». |
|--------|----------------------------------------------------------------------------------------------------|
| Nouvel | le adresse courriel *<br>_test.com                                                                                      |

#### Avertissement : Mise à jour du profil en cours

Il est possible que cette page s'affiche si vous tentez de consulter ou de modifier votre profil pendant que celui-ci est mis à jour par TELUS. Par exemple, il est possible que vous voyiez cette page si vous avez demandé qu'un compte actif soit supprimé. Votre compte ne peut être mis à jour que par une seule personne à la fois.

| Avertissement                                                                                       |
|----------------------------------------------------------------------------------------------------|
| TELUS est en train de mettre à jour votre profil. Veuillez essayer à nouveau dans quelques minutes. |
|                                                                                                    |

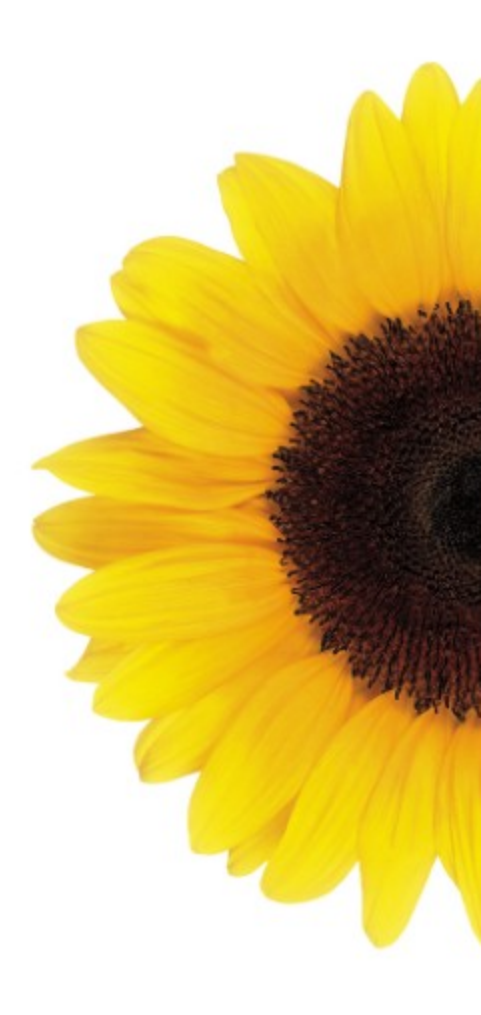

© 2023 TELUS

TELUS est une marque déposée de TELUS Corporation et est utilisée sous licence. Toutes les autres marques de commerce appartiennent à leurs propriétaires respectifs.

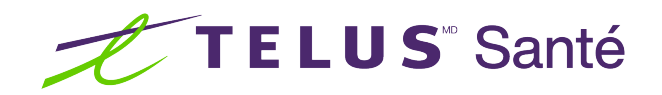